## Een zwart-witte picto wit-zwart maken

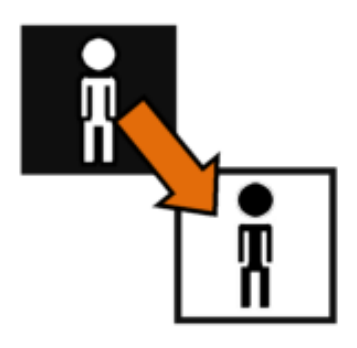

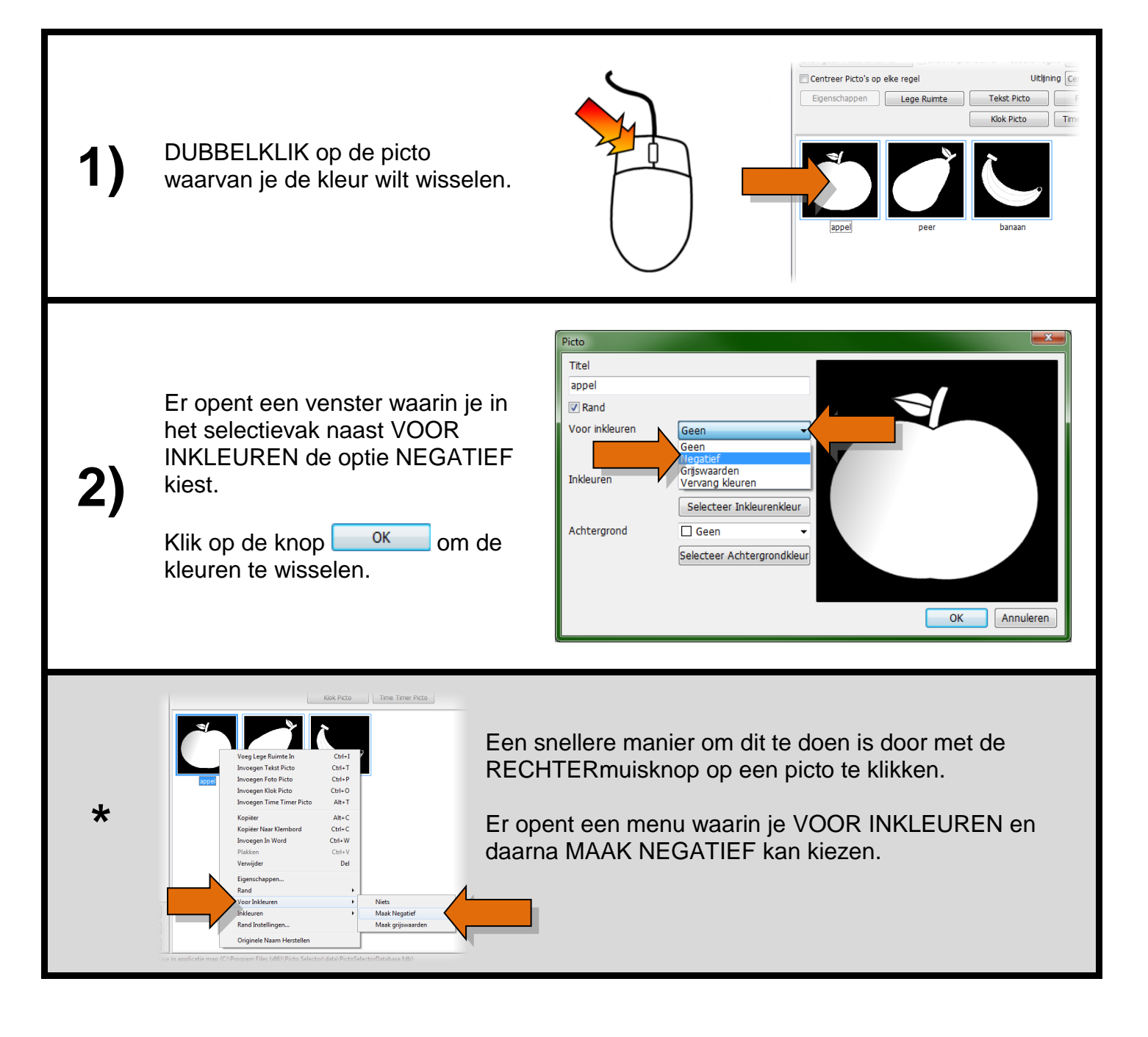

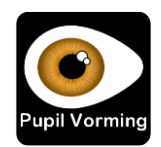